## **PYTANIE** | Jak pobrać plik z programu Saver Evo?

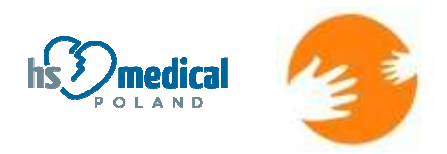

## Wejdź na stronę http://heartsine.com/support/upload-saver-evo/

W środkowej części strony kliknij plik **download** – pobieranie rozpocznie się automatycznie. Zapisz program na pulpicie i przygotuj swój Defibrylator AED. Odsłoń niebieską osłonę zabezpieczającą wejście USB i wsuń w nią niebieską końcówkę kabla. Drugą końcówkę wepnij w wejście USB w swoim komputerze. Po podłączeniu uruchom program Saver EVO.

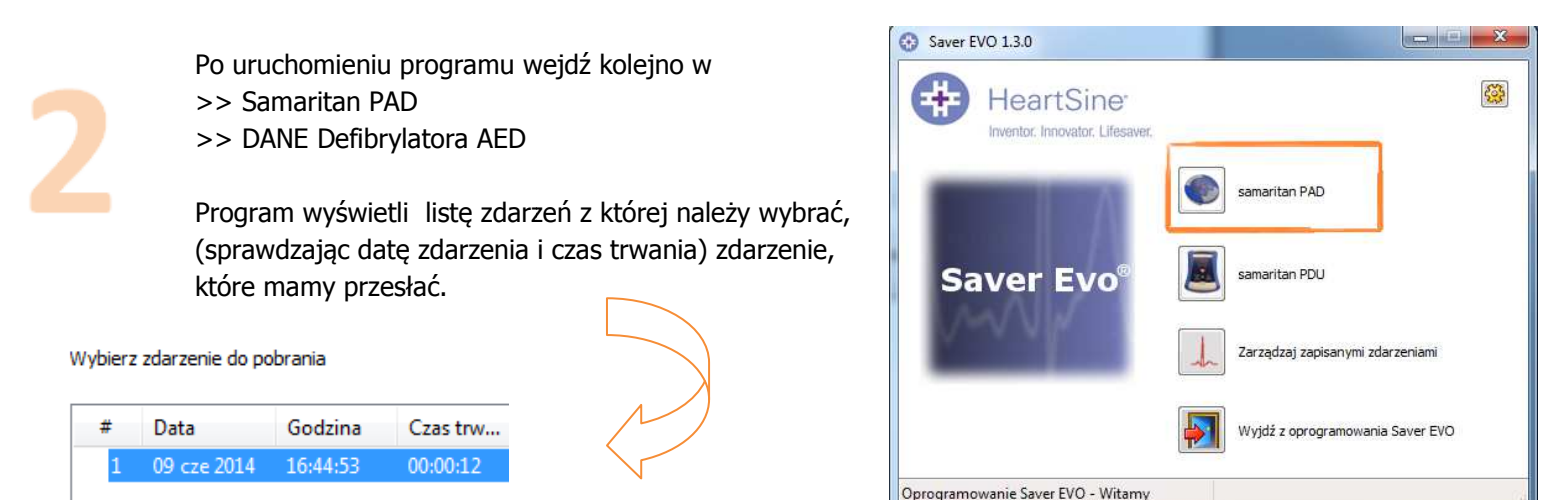

Następnie wchodzimy dwa razy klikając w to zdarzenie. Wyświetli się zapis EKG.

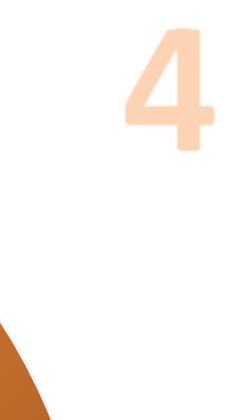

Zapisujemy zdarzenie klikając w ZAPISZ.

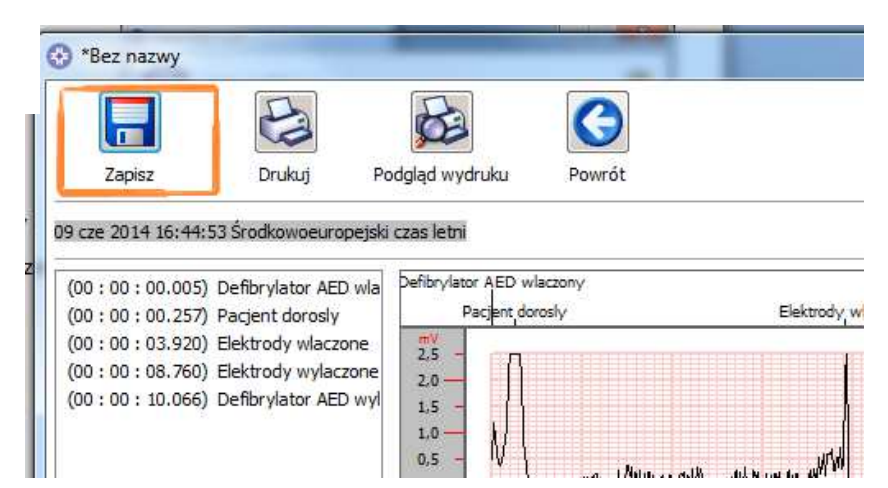

Wpisujemy imię i nazwisko Osoby tworzącej raport lub Pacjenta , datę urodzenia Pacjenta oraz numer ID będący dowolnym ciągiem cyfr.

|               |               | Pacjent0007                             |
|---------------|---------------|-----------------------------------------|
|               | Typ rekordu:  | Pacjent 🔹                               |
|               | Nazwisko:     |                                         |
|               | Imię:         |                                         |
| Dat           | a urodzenia:  |                                         |
| Nr            | ID pacjenta:  |                                         |
| Data i godzir | na zdarzenia: | 09 cze 2014 16:44:53 Środkowoeuropejski |
| Typ nowe      | go rekordu    | Zapisz Zrezygnuj                        |

Klikamy ZAPISZ.

7

Klikamy 3 krotnie w przyciski **POWRÓT,** tak aby powrócić do pierwszego widoku menu, a następnie klikamy w ikonę

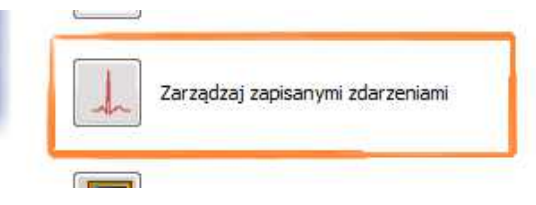

W tym miejscu zaznaczamy zdarzenie wybrane do zapisania i klikamy w ikonę EKSPORTUJ

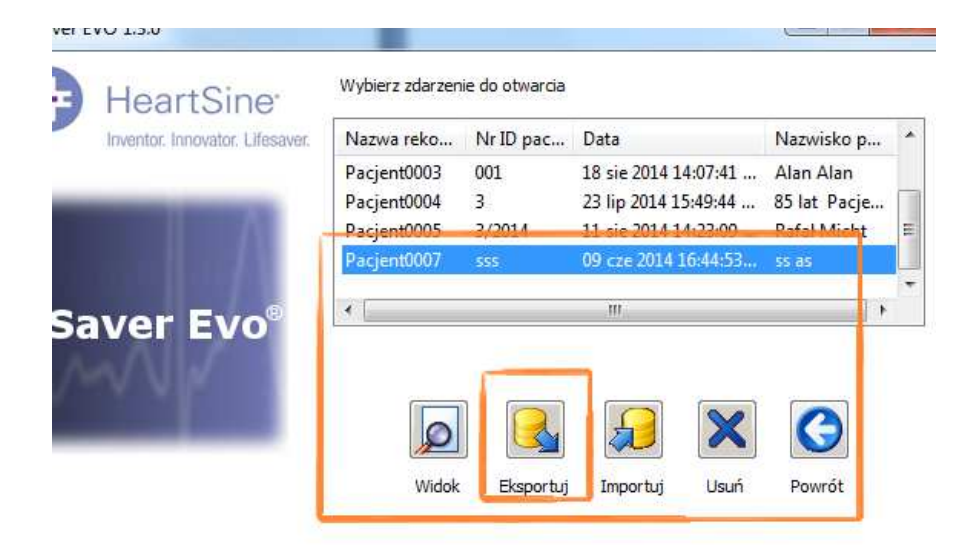

Zapisujemy plik na pulpicie. Plik ma rozszerzenie .evo. Prosimy o przesłanie go na adres: <u>biuro@hsmedical.pl</u> wraz z raportem zdarzenia jeśli ten również przesyłany jest drogą mailową lub na adres innej osoby z naszej firmy, która miała z Państwem kontakt.

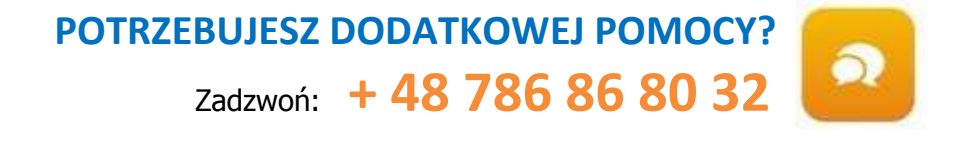